# Setup adfs

## Getting adfs

Download from <a href="http://www.microsoft.com/en-US/download/details.aspx?id=10909">http://www.microsoft.com/en-US/download/details.aspx?id=10909</a>

Choose the right version (x84/x64)

Can also be done with Servermanager (see ADFS Proxy)

### Install

Install the adfs on the Active Directory Server

http://support.druva.com/entries/21437659-How-to-install-and-Configure-Active-Directory-Federat

ion-Services-for-Druva-inSync-Cloud-SAML-integr

To install the ADFS 2.0 software using the setup wizard

1. Download the ADFS 2.0 software by saving the AdfsSetup.exe setup file onto the computer. To download this file, go to Active Directory Federation Services 2.0 RTW (http://go.microsoft.com/f wlink/?LinkId=151338).

2. Locate the AdfsSetup.exe setup file that you downloaded to the computer, and then double-click it.

3. On the Welcome to the ADFS 2.0 Setup Wizard page, click Next.

4. On the End-User License Agreement page, read the license terms.

5. If you agree to the terms, select the I accept the terms in the License Agreement check box, and then click Next.

6. On the Server Role page, select one of the following options, depending on the role for which you will configure this computer.

- To install ADFS 2.0 and to begin the process of configuring it for the federation server role, select **Federation server**, and then click **Next.**
- To install ADFS 2.0 and begin the process of configuring it for the federation server proxy role, select **Federation server proxy**, and then click **Next**.

7. On the Install Prerequisite Software page, click Next.

After you click Next, you see the Installing ADFS 2.0 page.

Note: The installation process can take up to 20 minutes to complete, depending on how many of the prerequisites are already installed on the computer.

8. On the Completed the ADFS 2.0 Setup Wizard page, verify that the Restart now checkbox is selected, and then click Finish to restart the computer.

After setup, open "AD FS 2.0 Management"

When installing adfs on the AD server it adds automaticly the AD to the atribute store, meaning that the AD is coupled to the adfs.

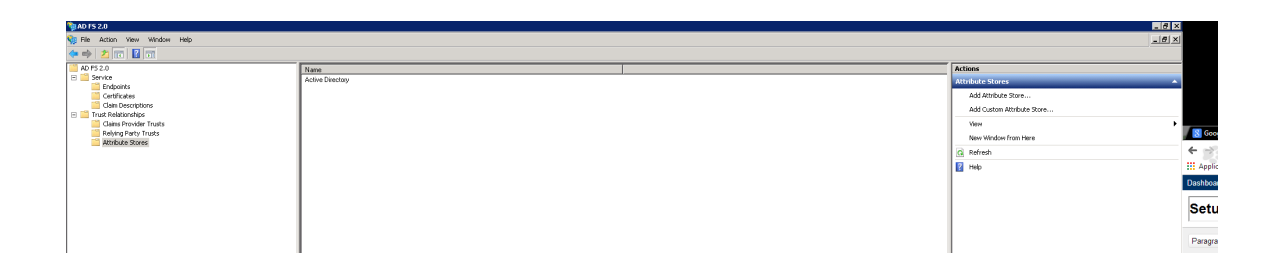

### Configuring an Service provider from simple saml

Open AD FS 2.0 Manager

Right click on "Relying Party Trusts" and click "Add Relying Party Trust..."

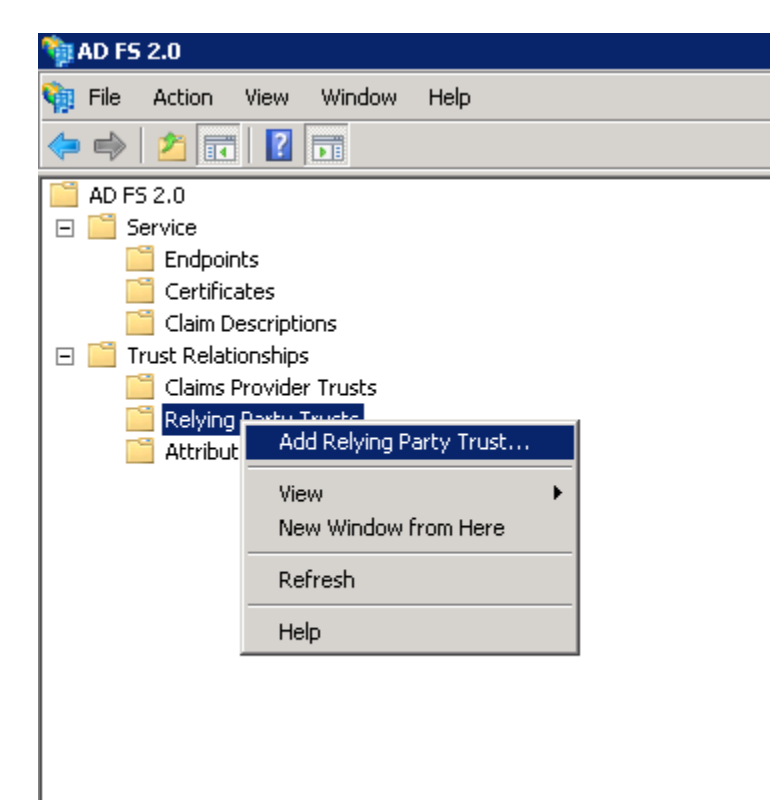

Then the wizard start to add the service provider.

| 📬 Add Relying Party Trust                                                                               | Wizard                                                                                                    | × |
|----------------------------------------------------------------------------------------------------|----------------------------------------------------------------------------------------------------|---|
| Welcome                                                                                                 |                                                                                                    |   |
| Welcome Steps  Velcome Select Data Source Choose Issuance Authorization Rules Ready to Add Trust Finish | Welcome to the Add Relying Party Trust Wizard           This wizard will help you add a new relying party trust to the AD FS configuration database. Relying parties consume claims in security tokens that are issued by this Federation Service to make authentication and authorization decisions.           The relying party trust that this wizard creates defines how this Federation Service recognizes the relying party and issues claims to it. You can define issuance transform rules for issuing claims to the relying party after you complete the wizard.] |   |
|                                                                                                    | < <u>P</u> revious <u>S</u> tart Cancel <u>H</u> elp                                                                                                    |   |

Click start

| 💱 Add Relying Party Trust                                                                                        | Wizard X                                                                                                    |
|----------------------------------------------------------------------------------------------------|----------------------------------------------------------------------------------------------------|
| Select Data Source                                                                                               |                                                                                                    |
| Select Data Source  Velcome  Select Data Source  Choose Issuance Authorization Rules  Ready to Add Trust  Finish | Select an option that this wizard will use to obtain data about this relying party:  Rectangular  Import data about the relying party published online or on a local network Use this option to import the necessary data and certificates from a relying party organization that publishes its federation metadata online or on a local network.  Federation metadata address (host name or URL):  [tps://pc-192.168-2.217.office.aventiv.com/simplesaml/module.php/saml/sp/metadata.php/default.sr, Example: fs.contoso.com or https://www.contoso.com/app Import data about the relying party from a file Use this option to import the necessary data and certificates from a relying party organization that has experied its federation metadata to a file. Ensure that this file is from a trusted source. This wizard will not validate the source of the file.  Federation metadata file location:  Federation metadata file location:  Federation metadata file location:  Federation to manually input the necessary data about this relying party organization. |
|                                                                                                    | < Previous Next > Cancel Help                                                                                                    |

Select the first option and enter the url from the service provider

| url example                                                        |       |
|--------------------------------------------------------------------|-------|
| https://[HOSTNAME]/simplesaml/module.php/saml/sp/metadata.php/[SER | VICE] |

Make sure that the certificate is accepted by the ADFS server, this can be tested by surfing to the url in a webbrowser.

Then click next and Ok in the pop up.

| 🙀 Add Relying Party Trust Wizard 🛛 🔀                                                                                                    |                                                                                                    |  |  |  |
|----------------------------------------------------------------------------------------------------|----------------------------------------------------------------------------------------------------|--|--|--|
| Specify Display Name                                                                                                    |                                                                                                    |  |  |  |
| Specify Display Name Steps    Welcome Select Data Source  Specify Display Name  Choose Issuance Authorization Rules  Ready to Add Trust  Finish | Type the display name and any optional notes for this relying party.         Display name:         bc-192-168-2-217.office.aventiv.com         Notes: |  |  |  |
|                                                                                                    | < Previous Next > Cancel Help                                                                                                    |  |  |  |

Insert a Display name, or leave it at the default.

Click next.

| Add Relying Party Trust Wizard                                                            |                                                                                                    |   |  |  |
|-------------------------------------------------------------------------------------------|----------------------------------------------------------------------------------------------------|---|--|--|
| Choose Issuance Authorization Rules                                                       |                                                                                                    |   |  |  |
| Steps<br>Welcome<br>Select Data Source                                                    | Issuance authorization rules determine whether a user is permitted to receive claims for the relying party.<br>Choose one of the following options for the initial behavior of this relying party's issuance authorization<br>rules.                                                                                                    |   |  |  |
| <ul> <li>Specify Display Name</li> <li>Choose Issuance<br/>Authorization Rules</li> </ul> | Permit all users to access this relying party<br>The issuance authorization rules will be configured to permit all users to access this relying party. The<br>relying party service or application may still deny the user access.                                                                                                    |   |  |  |
| <ul> <li>Ready to Add Trust</li> <li>Finish</li> </ul>                                    | <ul> <li>Deny all users access to this relying party         The issuance authorization rules will be configured to deny all users access to this relying party. You must             later add issuance authorization rules to enable any users to access this relying party.     </li> <li>You can change the issuance authorization rules for this relying party trust by selecting the relying party         trust and clicking Edit Claim Rules in the Actions pane.</li> </ul> |   |  |  |
|                                                                                           | < Previous Next > Cancel Help                                                                                                    | ] |  |  |

Select the first option and click next.

| 🙀 Add Relying Party Trust Wizard 🛛 🗙 🗙                                                                               |                                                                                                    |  |  |  |
|----------------------------------------------------------------------------------------------------|----------------------------------------------------------------------------------------------------|--|--|--|
| Ready to Add Trust                                                                                                   |                                                                                                    |  |  |  |
| Steps  Velcome Select Data Source Specify Display Name Choose Issuance Authorization Rules Ready to Add Trust Finish | The relying party trust has been configured. Review the following settings, and then click Next to add the relying party trust to the AD FS configuration database.         Monitoring       Identifiers       Encryption       Signature       Accepted Claims       Organization       Endpoints       N ◆         Specify the monitoring settings for this relying party trust.       Relying party's federation metadata URL:       [https://pc-192-168-2-217.office.aventiv.com/simplesaml/module.php/saml/sp/metadata.php/defau         Image: Monitor relying party       Monitor relying party         Image: Automatically update relying party         This relying party's federation metadata data was last checked on:         1/21/2014         This relying party was last updated from federation metadata on:         1/21/2014         Chevious       Next>         Cancel       Help |  |  |  |

This is the overview of all the settings coming from the server.

Click next

| 📬 Add Relying Party Trust ¥                                                                                                    | /izard 🔀                                                                                                    |
|----------------------------------------------------------------------------------------------------|----------------------------------------------------------------------------------------------------|
| Finish                                                                                                    |                                                                                                    |
| Steps<br>Welcome<br>Select Data Source<br>Specify Display Name<br>Choose Issuance<br>Authorization Rules<br>Ready to Add Trust<br>Finish | The relying party trust was successfully added to the AD FS configuration database.<br>You can modify this relying party trust by using the Properties dialog box in the AD FS 2.0 Management<br>snaprin.<br>✓ Open the Edit Claim Rules dialog for this relying party trust when the wizard closes |
|                                                                                                    | Close                                                                                                    |

Let the checkbox checked and click close

Then a window appears to setup de SAML message.

| hit Claim Rules for pc-192-16                                                        | 8-2-217.office.aventiv.com                           |      |  |  |
|--------------------------------------------------------------------------------------|------------------------------------------------------|------|--|--|
| Issuance Transform Rules Issuance Authorization Rules Delegation Authorization Rules |                                                      |      |  |  |
| The following transform rules specif                                                 | y the claims that will be sent to the relying party. |      |  |  |
| Order Rule Name                                                                      | Issued Claims                                        |      |  |  |
|                                                                                      |                                                      |      |  |  |
|                                                                                      |                                                      |      |  |  |
|                                                                                      |                                                      |      |  |  |
|                                                                                      |                                                      |      |  |  |
|                                                                                      |                                                      |      |  |  |
|                                                                                      |                                                      | •    |  |  |
|                                                                                      |                                                      |      |  |  |
|                                                                                      |                                                      |      |  |  |
|                                                                                      |                                                      |      |  |  |
|                                                                                      |                                                      |      |  |  |
| Add Rule Edit Rule                                                                   | Remove Rule                                          |      |  |  |
|                                                                                      |                                                      |      |  |  |
|                                                                                      | OK Correct Ac-tu                                     | Help |  |  |
|                                                                                      | UN Lancel Apply                                      | нер  |  |  |

Click on Add Rule to configure the message

| 翰 Add Transform Claim Rule               | Wizard                                                                                                    | × |
|------------------------------------------|----------------------------------------------------------------------------------------------------|---|
| Select Rule Template                     |                                                                                                    |   |
| Steps<br>Choose Rule Type                | Select the template for the claim rule that you want to create from the following list. The description<br>provides details about each claim rule template.                                                                                                    |   |
| <ul> <li>Configure Claim Rule</li> </ul> | Claim rule template: Send LDAP Attributes as Claims Claim rule template description: Using the Send LDAP Attribute as Claims rule template you can select attributes from an LDAP attribute such as Active Directory to send as claims to the relying party. Multiple attributes may be sent as multiple claims from a single rule using this rule type. For example, you can use this rule template to create a rule that will extract attribute values for authenticated users from the displayName and telephoneNumber Active Directory attributes and then send those values at two different outgoing claims. This rule may also be used to send all of the user's group memberships. If you want to only send individual group memberships, use the Send Group Membership as a Claim rule template. Tell me more about this rule template |   |
|                                          | < Previous Next > Cancel Help                                                                                                    |   |

We want to send info from AD (LDAP)

Click Next

| add Transform Claim Rule Wizard 🛛           |                                                                                     |                                                                                                    |  |  |
|---------------------------------------------|-------------------------------------------------------------------------------------|----------------------------------------------------------------------------------------------------|--|--|
| Configure Rule                              |                                                                                     |                                                                                                    |  |  |
| Steps Choose Rule Type Configure Claim Rule | You ca<br>which t<br>issued<br>Claim m<br>Idap-cl.<br>Rule te<br>Attribut<br>Select | n configure this rule to send the values of LDAP attributes as claims. Select an attribute store from<br>o extract LDAP attributes. Specify how the attributes will map to the outgoing claim types that will be<br>from the rule.<br>ale name:<br>aims<br>mplate: Send LDAP Attributes as Claims<br>e store:<br>an attribute store<br>or of LDAP attributes to outgoing claim types:<br>LDAP Attribute<br>Outgoing Claim Type |  |  |
|                                             |                                                                                     | < Previous Finish Cancel Help                                                                                                    |  |  |

Give the rule a name, then select the attribute store (Default is Active Directory)

Then add at least one rule:

|   | LDAP Attribute                                                  |    |                                        |
|---|-----------------------------------------------------------------|----|----------------------------------------|
|   | SAM-Account-Name                                                | l  | Outgoing Claim Type                    |
|   | Company<br>Department                                           | LÍ | Name ID                                |
|   | Display-Name                                                    | í  | E-Mail Address                         |
|   | E-Mail-Addresses                                                | 14 | Given Name                             |
|   | Employee-ID                                                     |    | Name                                   |
|   | Employee-Number                                                 |    | UPN                                    |
|   | Employee-Type                                                   |    | Common Name                            |
|   | Given-Name                                                      |    | AD FS 1.x E-Mail Address               |
| 1 | Is-Member-Of-DL                                                 | ٢I | Group                                  |
|   | Organizational-Unit                                             |    | AD FS 1.x UPN                          |
|   | Organization-Name                                               | 1  | Kole                                   |
|   | Proxy-Addresses                                                 |    | Surname                                |
|   | SAM-Account-Name                                                |    | PPID<br>Nexe ID                        |
|   | State-Ur-Province-Name                                          |    | Name ID<br>Authoritiestics time stores |
|   | Street-Address                                                  |    | Authentication withod                  |
|   | Surname<br>Talaahaya Numbar                                     |    | Deputorlu group SID                    |
| 1 | । elephone-inumber                                              |    | Deny only group sto                    |
|   | Taken Groups as SIDs                                            | Ν. | Deny only primary group SID            |
|   | Token-Groups as SID's<br>Token-Groups - Qualified by Domain Nam |    | Group SID                              |
| 1 | Token-Groups - Qualified by Domain Nam                          | ۲P | Primary group SID                      |
|   | Token-Groups - Ungualified Names                                |    | Primary SID                            |
|   | User-Principal-Name                                             | "  | Windows account name                   |
|   |                                                                 | 1  |                                        |

Add other attributes if neccesery then click Finish.

| Edit Rule - Idap claims 🛛 🔀                                                                                                    |                                   |                |                |  |
|----------------------------------------------------------------------------------------------------|-----------------------------------|----------------|----------------|--|
| You can configure this rule to send the values of LDAP attributes as claims. Select an attribute store from which to extract LDAP attributes. Specify how the attributes will map to the outgoing claim types that will be issued from the rule. |                                   |                |                |  |
| <u>C</u> laim                                                                                                    | rule name:                        |                |                |  |
| ldap c                                                                                                    | claims                            |                |                |  |
| Rule t                                                                                                    | emplate: Send LDAP Attributes a   | as Claims      |                |  |
| Attribu                                                                                                    | ute store:                        |                |                |  |
| Active                                                                                                    | e Directory                       |                | <b>•</b>       |  |
|                                                                                                    |                                   | I-i- I         |                |  |
| Mappi                                                                                                    | Ing of LUAP attributes to outgoin | ig claim type: |                |  |
|                                                                                                    | LDAP Attribute                    | Ţ              | Name ID        |  |
|                                                                                                    | E-Mail-Addresses                  |                | F-Mail Address |  |
|                                                                                                    | Given-Name                        |                | Given Name     |  |
|                                                                                                    | Surname                           |                | Surname 🗾      |  |
|                                                                                                    | Telephone-Number                  |                | PhoneNumber    |  |
| *                                                                                                    |                                   | •              |                |  |
|                                                                                                    |                                   |                |                |  |
|                                                                                                    |                                   |                |                |  |
|                                                                                                    |                                   |                |                |  |
|                                                                                                    |                                   |                |                |  |
|                                                                                                    |                                   |                |                |  |
|                                                                                                    |                                   |                |                |  |
|                                                                                                    |                                   |                |                |  |
| View                                                                                                    | View Rule Language OK Cancel Help |                |                |  |

\*Note: For Outgoing claim "Name ID", you have to manualy type "objectSid" into the LDAP Attribute list.

Add other rules if neccesery of click Apply - Ok to close.

Open in the AD FS 2.0 Manager the "Relying Party Trusts" folder

| 🃬 AD F5 2.0                    |                                     |         |                                       |  |
|--------------------------------|-------------------------------------|---------|---------------------------------------|--|
| 翰 File Action View Window Help |                                     |         |                                       |  |
| 🗢 🔿 🖄 🖬 🔽 🗊                    |                                     |         |                                       |  |
| AD F5 2.0                      | Display Name                        | Enabled | Identifier                            |  |
| 🖃 🚞 Service                    | pc-192-168-2-217.office.aventiv.com | Yes     | https://pc-192-168-2-217.office.avent |  |
| Endpoints                      |                                     |         |                                       |  |
| Certificates                   |                                     |         |                                       |  |
| Claim Descriptions             |                                     |         |                                       |  |
| 🖃 🧮 Trust Relationships        |                                     |         |                                       |  |
| Claims Provider Trusts         |                                     |         |                                       |  |
| Relying Party Trusts           |                                     |         |                                       |  |
| Attribute Stores               |                                     |         |                                       |  |
|                                |                                     |         |                                       |  |
|                                |                                     |         |                                       |  |
|                                |                                     |         |                                       |  |
|                                |                                     |         |                                       |  |

Double click on the newly added Service provider

| pc-192-168-2-217                                                                                    | .office.aventiv.c           | om Properti           | es               |                       | × |  |  |
|----------------------------------------------------------------------------------------------------|-----------------------------|-----------------------|------------------|-----------------------|---|--|--|
| Monitoring<br>Accepted Claims                                                                       | Identifiers<br>Organization | Encrypti<br>Endpoints | ion  <br>  Notes | Signature<br>Advanced | 1 |  |  |
| Specify the secure hash algorithm to use for this relying party trust. Secure hash algorithm: SHA-1 |                             |                       |                  |                       |   |  |  |
|                                                                                                    |                             |                       |                  |                       |   |  |  |
|                                                                                                    |                             |                       |                  |                       |   |  |  |
|                                                                                                    |                             |                       |                  |                       |   |  |  |
|                                                                                                    |                             |                       |                  |                       |   |  |  |
|                                                                                                    | OK Car                      | ncel                  | Apply            | Help                  |   |  |  |

Open the "Advanced" Tab and set Secure hash algorithm to SHA-1

### **Basic Authentication and Chrome**

In the event viewer you will see an 'Audit Failure' event with "Status: 0xc000035b".

You can circumvent this problem by switching off 'Extended Protection' for the adfs/ls web application.

Some extra info about the extended protection:

Disabling Extended Protection does make the credential more vulnerable to man-in-the-middle attacks. But since Chrome does not support Extended Protection, you have to disable it.

For more information about the Extended Protection in ADFS, you may refer the following links,

Configuring Advanced Options for AD FS 2.0 and Office 365 http://technet.microsoft.com/en-us/library/hh237448%28v=ws.10%29.aspx

AD FS 2.0: Continuously Prompted for Credentials While Using Fiddler Web Debugger http://social.technet.microsoft.com/wiki/contents/articles/ad-fs-2-0-continuously-prompted-for-credentials-whileusing-fiddler-web-debugger.aspx

Extended Protection for Authentication

#### http://support.microsoft.com/kb/968389

Note that this is also for old firefox versions, it was fixed in Mozilla 11.

To turn Extended Protection off, on the AD FS server:

- 1. launch IIS Manager,
- 2. In the left side tree view, access Sites -> Default Web Site -> adfs -> ls.
- 3. Selected the "/adfs/ls" folder,
- 4. double-click the Authentication icon,
- 5. Right-click Windows Authentication and select "Advanced Settings..."
- 6. On the Advanced Settings dialog, choose Off for Extended Protection.
- 7. Restart IIS

#### Step 1 => 4

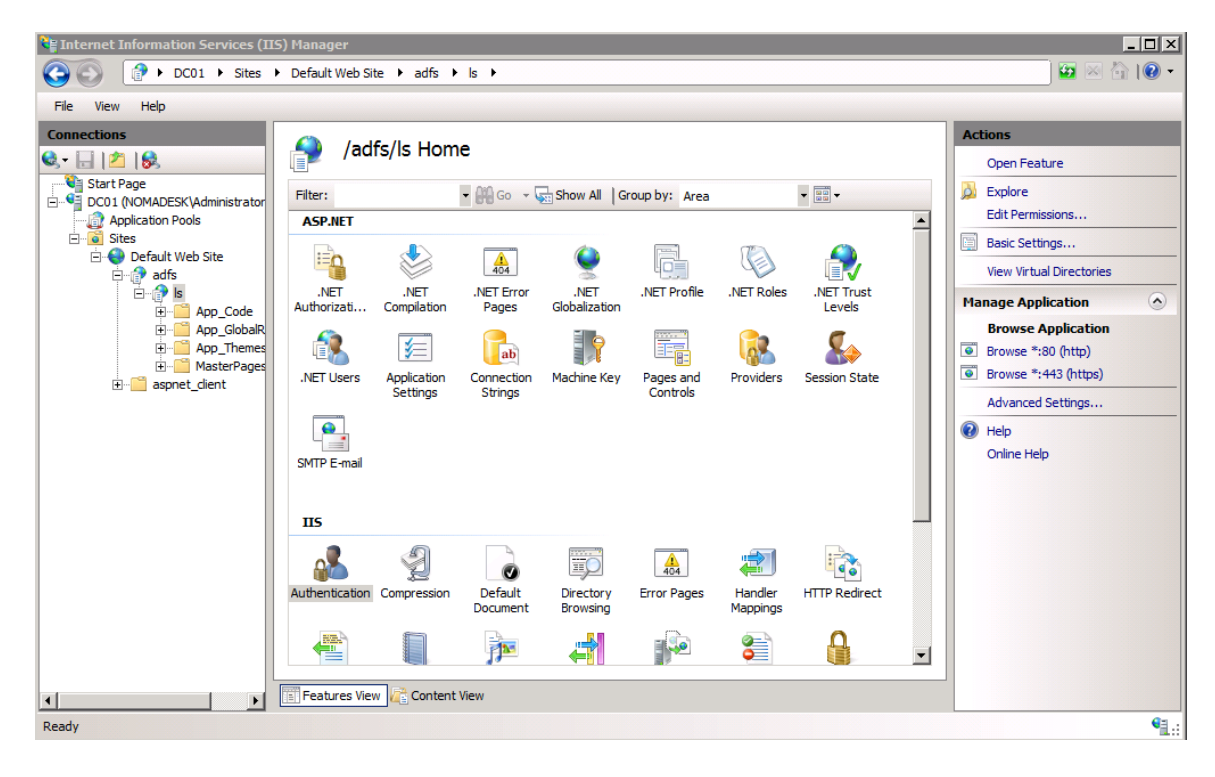

Step 5:

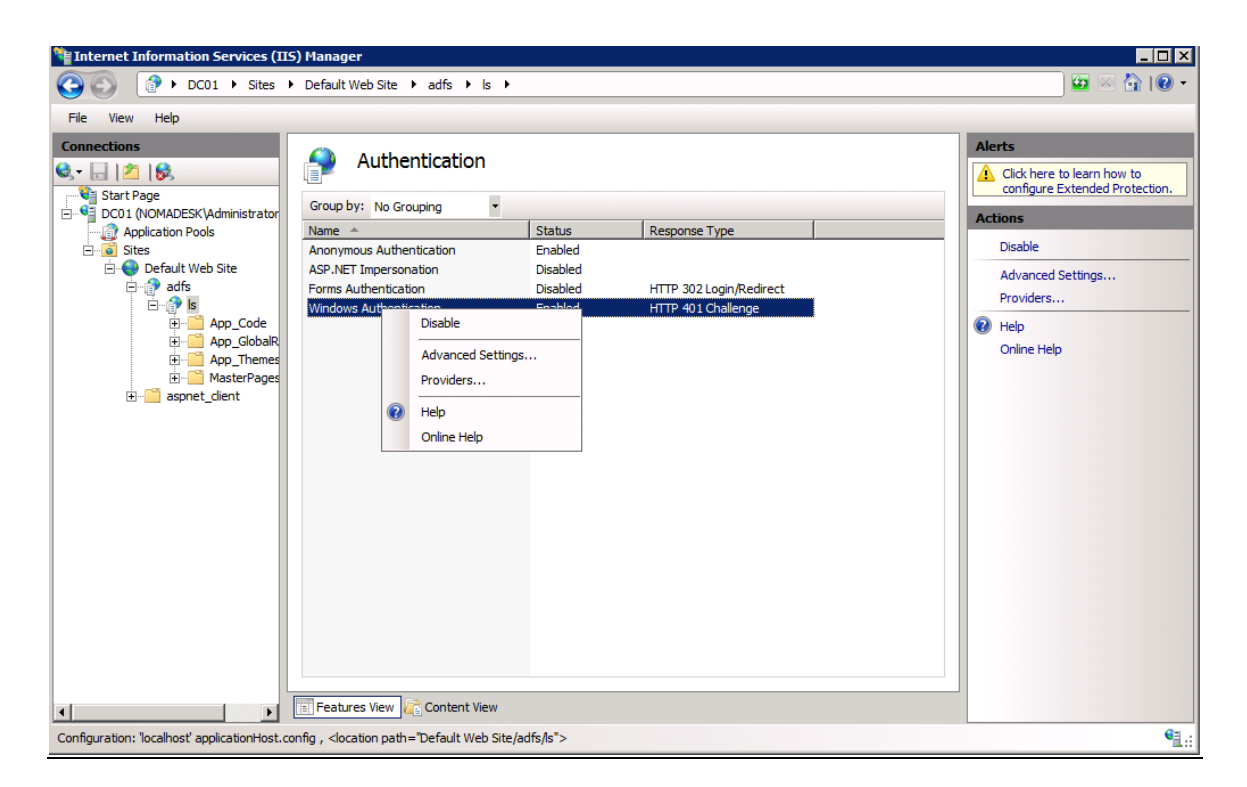

#### <u>Step 6:</u>

| ¥ Internet Information Services (IIS) Manager     |                                                                                                    |                                                                                                    |  |  |  |  |  |
|---------------------------------------------------|----------------------------------------------------------------------------------------------------|----------------------------------------------------------------------------------------------------|--|--|--|--|--|
| ③ ● DC01 > Sites > Default Web Site > adfs > Is > |                                                                                                    |                                                                                                    |  |  |  |  |  |
| File View Help                                    |                                                                                                    |                                                                                                    |  |  |  |  |  |
| Connections                                       | Authentication         Group by:       No Grouping         Name       Advanced Settings         Anonymous       Asp.HET Im         Extended Protection:       Off         Forms Auther       Off         Windows Au       Cick here for more information online         Image: Cick here for more information online       Image: Cick here for more information online         Image: Cick here for more information problems with application pools configured to use a custom identity. As a best practice, do not disable this setting if Krebres authentication in your environment and the application pool is configured to use a custom identity.         Cick here for more information online       Image: Cick here for more information online         Image: Cick here for more information online       Image: Cick here for more information online         Image: Cick here for more information online       Image: Cick here for more information online         Image: Cick here for more information online       Image: Cick here for more information online         Image: Cick here for more information online       Image: Cick here for more information online         Image: Cick here for more information online       Image: Cick here for more information online         Image: Cick here for more information online       Image: Cick here for more information online         Image: Cick here for more information online       Image: Cick here for more information <td>Alerts       Alerts       Click here to learn how to configure Extended Protection.       Actions       Disable       Advanced Settings       Providers       Image: Provider Protection       Online Help</td> | Alerts       Alerts       Click here to learn how to configure Extended Protection.       Actions       Disable       Advanced Settings       Providers       Image: Provider Protection       Online Help |  |  |  |  |  |
| Configuration: 'localhost' applicationHost.co     | nfig , <location path="Default Web Site/adfs/ls"></location>                                                                                                    | <b>€</b> 1.:                                                                                                    |  |  |  |  |  |

## **Error log**

Open the Windows event viewer and go to "Applicatios and Services Logs" - "AD FS 2.0" - "Admin"

| et land i Ri land              |                                                                                                    |                                        |                      |                        |   |                           |   |
|--------------------------------|----------------------------------------------------------------------------------------------------|----------------------------------------|----------------------|------------------------|---|---------------------------|---|
| 2 🖸 🖬 🖬                        |                                                                                                    |                                        |                      |                        |   |                           |   |
| k Viewer (Local)               | Admin Number of events: 107                                                                                                    |                                        |                      |                        |   | Actions                   |   |
| Justom views<br>Modows Loos    | Level                                                                                                    | Date and Time 🐨                        | Source               | Event ID Task Category | - | Admin                     | - |
| Applications and Services Logs | Error                                                                                                    | 1/21/2014 3:03:49 PM                   | 40 FS 2.0            | 364 None               |   | 👩 Open Saved Log          |   |
| Active Directory Web Services  | 0 Error                                                                                                    | 1/21/2014 3:03:49 PM                   | AD FS 2.0            | 184 None               |   | 👻 Crashe Custom View      |   |
| AD PS 2.0                      | . Error                                                                                                    | 1/21/2014 3:03:49 PM                   | AD FS 2.0            | 364 None               |   | T Create Coston New       |   |
| Admin                          | U Error                                                                                                    | 1/21/2014 3:03:49 PM                   | AD P5 2.0            | 303 None               |   | Import Custom View        |   |
| DHS Repecation                 | Error                                                                                                    | 1/21/2014 2:43:00 PM                   | AD P5 2.0            | 364 None               |   | Clear Log                 |   |
| DNS Server                     | Error                                                                                                    | 1/21/2014 2143300 PM                   | AD PS 2.0            | 184 None               |   | The Current Lon           |   |
| Hardware Events                | Ener                                                                                                    | 1/21/2014 2:43:00 PM                   | AD F5 2.0            | 209 Notes              |   |                           |   |
| Internet Explorer              | Fror                                                                                                    | 1/21/2014 2:42:00 PM                   | AU FS 2.0            | 303 None<br>362 None   |   | Properties                |   |
| Key Management Service         | a France                                                                                                    | 1/21/2014 2:42:05 PM                   | AD #5 2.0            | 302 Note               |   | Disable Log               |   |
| Mcrosoft                       | A Warning                                                                                                    | 1/21/2014 1:21:44 PM                   | 40 F5 2.0            | 174 None               |   | 00 End                    |   |
| 👔 Windows PowerShell           | Information                                                                                                    | 1/21/2014 1:21:44 PM                   | 40 F5 2.0            | 157 None               |   |                           |   |
| Subscriptions                  | Information                                                                                                    | 1/21/2014 1:21:44 PM                   | AD F5 2.0            | 337 None               |   | Save All Events As        |   |
|                                | () Information                                                                                                    | 1/21/2014 1:21:44 PM                   | A0 F5 2.0            | 336 None               |   | Attach a Task To this Log |   |
|                                | 1 Information                                                                                                    | 1/21/2014 1:21:43 PM                   | AD #5 2.0            | 156 None               |   | View                      |   |
|                                | D Error                                                                                                    | 1/21/2014 1:17:43 PM                   | AD FS 2.0            | 362 None               |   | 1977                      | , |
|                                | Error                                                                                                    | 1/21/2014 1:17:43 PM                   | AD FS 2.0            | 378 None               |   | Refresh                   |   |
|                                | 0 Error                                                                                                    | 1/21/2014 12:18:52 PM                  | AD FS 2.0            | 362 None               |   | 12 Help                   |   |
|                                | 😣 Error                                                                                                    | 1/21/2014 12:18:52 PM                  | AD F5 2.0            | 378 None               |   | E                         |   |
|                                | O Error                                                                                                    | 1/21/2014 12:07:45 PM                  | AD #5 2.0            | 364 None               |   | Event 364, AD FS 2.0      | A |
|                                | 9 Error                                                                                                    | 1/21/2014 12:07:45 PM                  | AD FS 2.0            | 184 None               |   | Fvent Properties          |   |
|                                | 9 Error                                                                                                    | 1/21/2014 12:07:45 PM                  | AD FS 2.0            | 364 None               |   |                           |   |
|                                | U Error                                                                                                    | 1/21/2014 12:07:45 PM                  | AD FS 2.0            | 303 None               |   | Attach Task To This Event |   |
|                                | Information                                                                                                    | 1/21/2014 12:04:39 PM                  | AD F5 2.0            | 251 None               |   | Save Selected Events      |   |
|                                | Error                                                                                                    | 1/21/2014 11:56:49 AM                  | AD P5 2.0            | 364 None               |   | Ro. Com                   |   |
|                                | Error                                                                                                    | 1/21/2014 11:56:49 AM                  | AD PS 2.0            | 184 None               |   |                           |   |
|                                | Error                                                                                                    | 1/21/2014 11:56:49 404                 | AD FS 2.0            | 364 None               |   | Refresh                   |   |
|                                | Enor                                                                                                    | 121/2014 11:56:49 464                  | A0 F3 2.0            | 303 Norie              |   | 1 Help                    | • |
|                                | Error<br>Error                                                                                                    | 1/21/2014 11:50:12 AM                  | AUFS2.0              | 364 None               |   | -                         |   |
|                                | Ener                                                                                                    | 1/21/2014 11:56:12:00                  | AD F5 2.0            | 264 None               | - |                           |   |
|                                | - Dia                                                                                                    | TELEVICE FOR THE PARTY                 | Reform               | COT HATE               |   |                           |   |
|                                | Event 364, AD FS 2.8                                                                                                    |                                        |                      |                        | × |                           |   |
|                                | General Details                                                                                                    |                                        |                      |                        |   |                           |   |
|                                |                                                                                                    |                                        |                      |                        | 1 |                           |   |
|                                | C Friendly-View                                                                                                    | w                                      |                      |                        |   |                           |   |
|                                |                                                                                                    |                                        |                      |                        |   |                           |   |
|                                | - «Event ymins="http:/                                                                                                    | /schemas microsoft.com/win/2004/08/er  | ents /event          |                        |   |                           |   |
|                                | - <system></system>                                                                                                    | 50101105111010501100111/1111/2001/00/0 |                      |                        |   |                           |   |
|                                | <pre>Provider Name="#"""""""""""""""""""""""""""""""""""</pre>                                                                                        | D FS 2.0" Guid="{20F25DDB-09F5-404B-84 | 56-EDAE2E12EE813* /> |                        |   |                           |   |
|                                | <eventid>364<td>rentID&gt;</td><td></td><td></td><td></td><td></td><td></td></eventid>                                                                | rentID>                                |                      |                        |   |                           |   |
|                                | <pre>cVersion&gt;0</pre>                                                                                                    | an>                                    |                      |                        | _ |                           |   |
|                                | <level>2</level>                                                                                                    |                                        |                      |                        |   |                           |   |
|                                | <task>0</task>                                                                                                    |                                        |                      |                        |   |                           |   |
|                                | <opcode>0<td>de&gt;</td><td></td><td></td><td></td><td></td><td></td></opcode>                                                                        | de>                                    |                      |                        |   |                           |   |
|                                | <keywords>0x800</keywords>                                                                                                    | 000000000001                           |                      |                        |   |                           |   |
|                                | <timecreated sys<="" td=""><td>emTime="2014-01-21T14:03:49.068007000</td><td>Z' /&gt;</td><td></td><td></td><td></td><td></td></timecreated>          | emTime="2014-01-21T14:03:49.068007000  | Z' />                |                        |   |                           |   |
|                                | <eventrecordid>1</eventrecordid>                                                                                                    | 07                                     |                      |                        |   |                           |   |
|                                | <correlation activi<="" td=""><td>tyID="{25EF66E7-D657-4F41-82D3-DAE8C</td><td>3D70A63}" /&gt;</td><td></td><td></td><td></td><td></td></correlation> | tyID="{25EF66E7-D657-4F41-82D3-DAE8C   | 3D70A63}" />         |                        |   |                           |   |
|                                | <execution proces<="" td=""><td>sID="1380" ThreadID="4116" /&gt;</td><td></td><td></td><td>-</td><td></td><td></td></execution>                       | sID="1380" ThreadID="4116" />          |                      |                        | - |                           |   |
|                                | A 10000                                                                                                    |                                        |                      |                        |   |                           |   |
| •                              | 1                                                                                                    |                                        |                      |                        |   |                           |   |
|                                |                                                                                                    |                                        |                      |                        |   |                           |   |
|                                |                                                                                                    |                                        |                      |                        |   |                           |   |